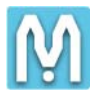

## <u>Windows8 / 8.1 / 10 デジタル署名解除方法</u>

Windows 8 以上では、従来の Windows と異なり、INF ファイルにもデジタル署名が必要です。従来の方法でドライ バーをインストールしようとすると、以下の画面が表示されてインストールできません。下記の手順にて、解除して頂き、 USB ドライバーをインストールして下さい。

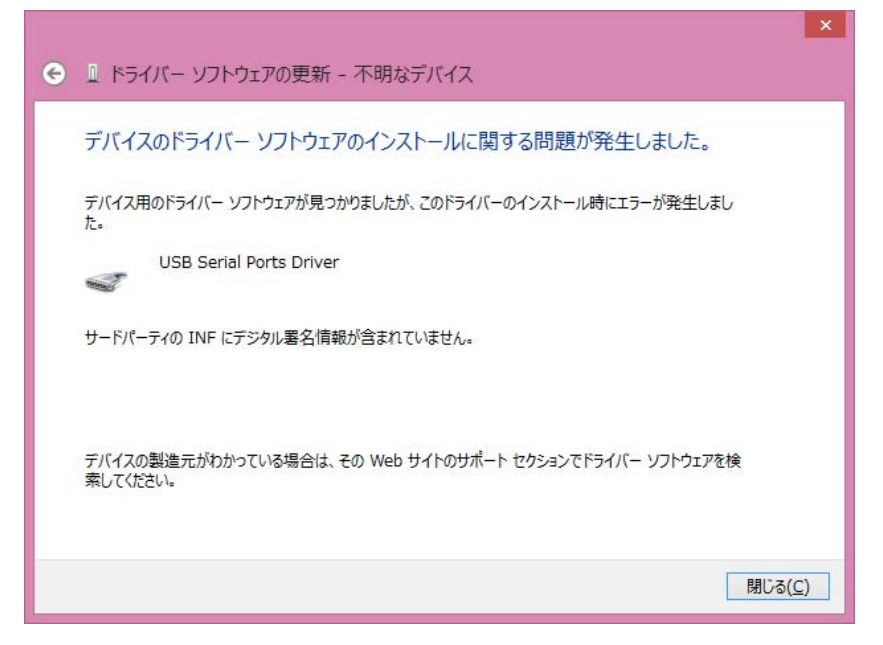

1) コントロールパネル  $\rightarrow$  システムとセキュリティ  $\rightarrow$  セキュリティとメンテナンス (又はアクションセンター) を選択しま す。

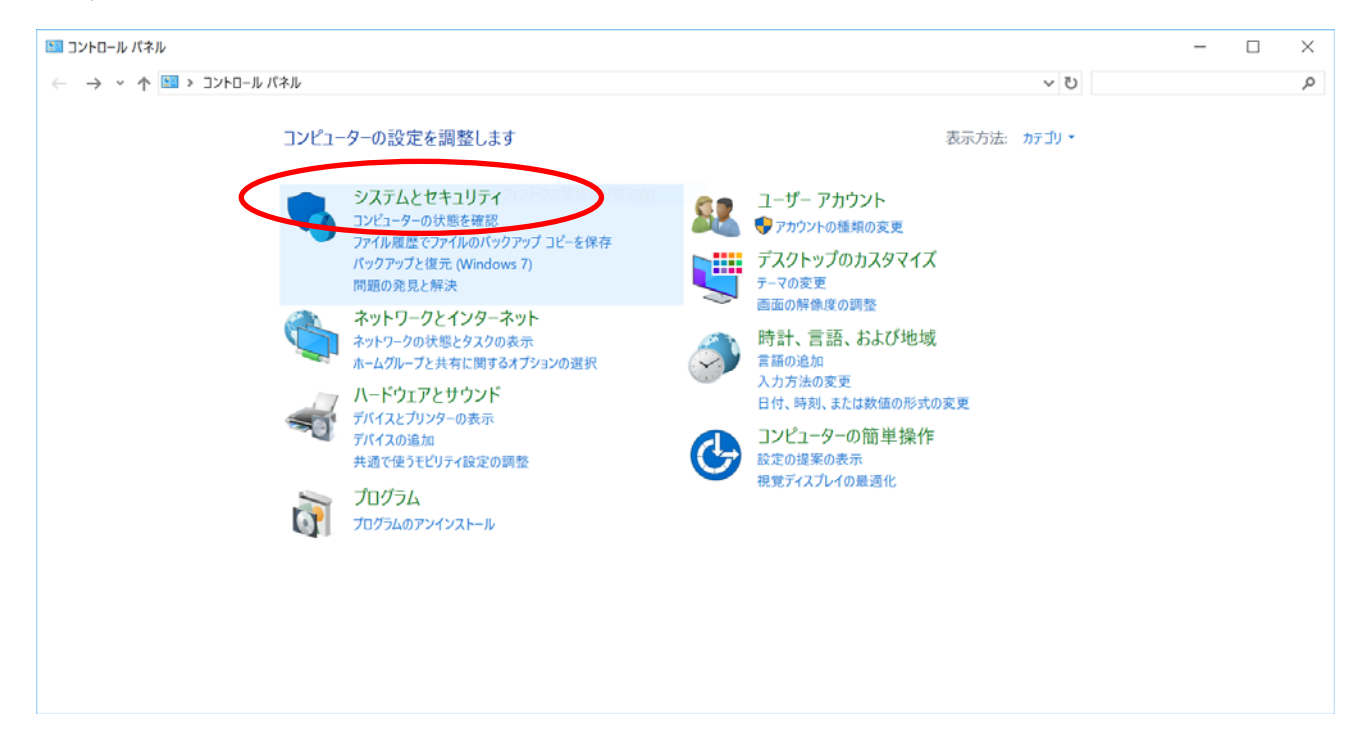

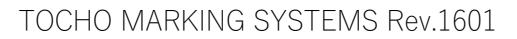

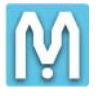

| 🤜 システムとセキュリティ                                   |                                                                                                    |     | -          | -   | $\times$     |
|-------------------------------------------------|----------------------------------------------------------------------------------------------------|-----|------------|-----|--------------|
| ← → ヾ ↑ 💊 > コントロール パネル >                        | システムとセキュリティ                                                                                                    | ~ ℃ | コントロール パネル | の検索 | Q            |
| コントロール パネル ホーム<br>• システムとセキュリティ                 | セキュリティとメンテナンス コンピューターの状態を確認して問題を解決 → マーゴーアカウント制御設定の変更 コンピューターの状態を確認して問題を解決 → マーゴーアカウント制御設定の変更 コンピューターの 、 ためつな回題のトラブルシューティング |     |            |     | ^            |
| ネットワークとインターネット<br>ハードウェアとサウンド <b>ご</b><br>プログラム | Windows ファイアウォール<br>ファイアウォールの状態の確認   Windows ファイアウォールによるアプリケーションの許可                                                         |     |            |     |              |
| ユーザー アカウント<br>デスクトップのカスタマイズ                     | <mark>システム</mark><br>RAM の量とプロセッサの速度の表示 「 👽 リモート アクセスの許可   リモート アシスタンスの起動  <br>コンピューターの名前の参照                                |     |            |     |              |
| 時計、言語、および地域<br>コンピューターの簡単操作                     | ■電源オプション<br>パッテリ設定の変更   スリーブ解除時のパスワードの要求   電源ボタンの動作の変更  <br>コンピューターがスリーブ状態になる時間を変更                                          |     |            |     |              |
| e                                               | ファイル履歴<br>ファイル履歴でファイルのパックアップコピーを保存   ファイル履歴でファイルを復元                                                                         |     |            |     |              |
| Ť                                               | 」 バックアップと復元 (Windows 7)<br>バックアップと復元 (Windows 7) │ バックアップからファイルを復元                                                          |     |            |     |              |
|                                                 | BitLocker ドライブ暗号化<br>BitLocker の管理                                                                                          |     |            |     |              |
|                                                 | 記憶域 記憶域の管理                                                                                                    |     |            |     | ł            |
| •                                               | ワーク フォルダー<br>ワーク フォルダーの管理                                                                                                   |     |            |     |              |
|                                                 | 管理ツール                                                                                                    |     |            |     | $\checkmark$ |

## 2) 「Windows SmartScreen 設定の変更」をクリックします。

| マントロール パネル ホーム<br>セキュリティとメンテナンスの設定を<br>変更                      | 最近のメッセージを確認し、問題を解決する<br>確認が必要な問題が検出されました。                                                                                           | *##WW#WW | • |
|----------------------------------------------------------------|----------------------------------------------------------------------------------------------------|----------|---|
| 🗧 ユーザー アカウント制御設定の業更                                            | セキュリティ(S)                                                                                                    |          |   |
| ♥ Windows SmartScreen 設定の<br>変更<br>アーカ <del>ーンパンチレー</del> クの表示 | この PC で本人確認を行ってください<br>アプリ、Web サイト、ネットワークに対して保存した資格情報は、この PC で本人確認を行うまで同期さ 確認<br>れません。                                              |          |   |
|                                                                | Microsoft アカウント に関するメッセージを無効にする Microsoft アカウントの設定を確認します                                                                            |          |   |
|                                                                | メンテナンス(M)                                                                                                    |          |   |
|                                                                | 問題が一覧に記載されていない場合は、次のいずれかを試してください。<br>トラブルシューティング(O)<br>問題の発見と解決<br>回復(R)<br>ファイルに影響を与えないように PC をリフ<br>レッシュするか、初期状態に戻してからや<br>り直します。 |          |   |
| 関連項目                                                           |                                                                                                    |          |   |
| ファイル履歴<br>Windows プログラム互換性のトラ<br>ブルシューティング                     |                                                                                                    |          |   |

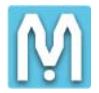

## 3) 「何もしない」を選択し、「OK」ボタンをクリックします。

| ⊞ Windows SmartScreen                                                                       | $\times$ |  |
|---------------------------------------------------------------------------------------------|----------|--|
| 認識されないアプリをどのように処理しますか?                                                                      |          |  |
| Windows SmartScreen では、インターネットからダウンロードされた認識されないアプリまたはファイルが実行される前に警告することで、PC の安全性を保つことができます。 |          |  |
| ○ インターネットからの認識されないアプリを実行する前に、管理者の承認を受ける (推奨)(A)                                             |          |  |
| <ul> <li>④ 何もしない (Windows SmartScreen を無効にする)(O)</li> </ul>                                 |          |  |
| OK キャンセル                                                                                    |          |  |
| この PC で実行するファイルとアプリに関する情報が Microsoft に送信されます。<br><u>プライバシーに関する声明</u>                        |          |  |

4) Shift キーを押下しながら、再起動をします(もしくは、"設定"→ "更新とセキュリティー"→ "回復"→ "今 すぐ再起動する" (PC の起動をカスタマイズする)から再起動をします)。下記の通り、「オプションの選択」画面が 表示されます。

"トラブルシューティング" → "詳細オプション" → "スタートアップ設定" の「再起動」ボタンをクリックしたらPCが 再起動します。

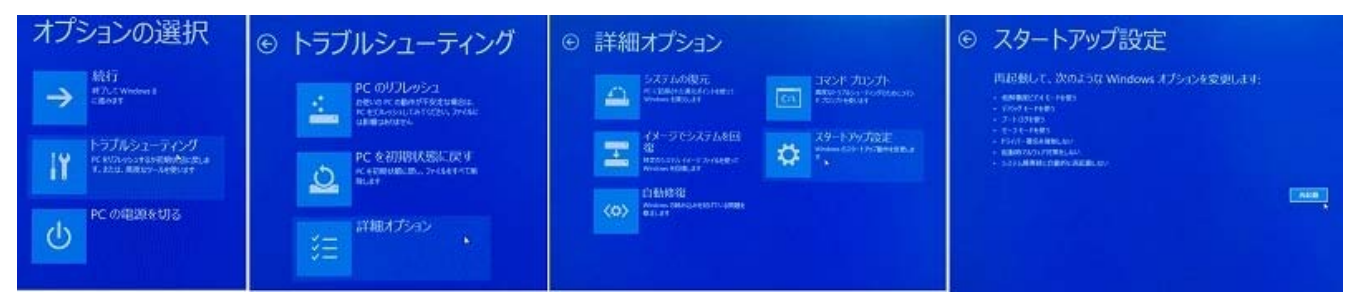

5) 再起動途中で「スタートアップ設定」が表示されますので、キーボードの「7」を押下します。

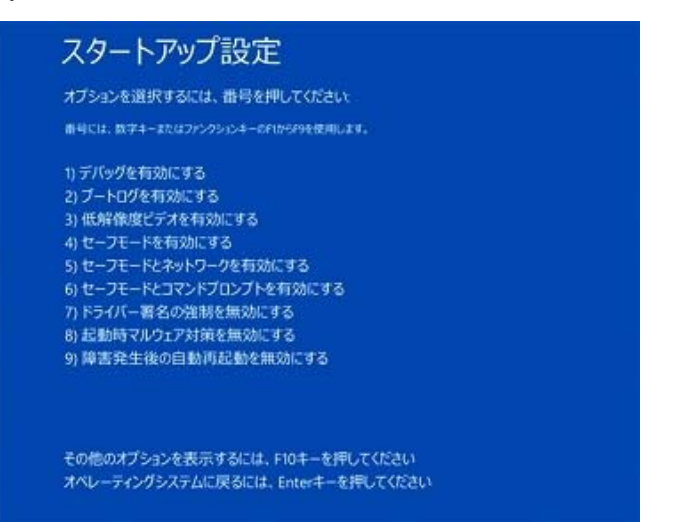

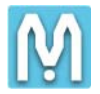

- 6) その後、従来通りの方法でドライバーのインストールが可能です。説明書記載の方法で MarkinBOX 用の USB ドラ イバーのインストールを行います。
- 7) インストールが完了したら

コントロールパネル → システムとセキュリティ → アクションセンター を選択し、「Windows SmartScreen 設定の変更」をクリックして、以前の設定に戻して終了です。

※本作業を行わないと、アプリケーションやドライバーのインストールに関してセキュリティ管理が低下しますので必ず行 ってください。

| I Windows SmartScreen                                                                                                    | × |  |  |
|----------------------------------------------------------------------------------------------------|---|--|--|
| 認識されないアプリをどのように処理しますか?                                                                                                    |   |  |  |
| Windows SmartScreen では、インターネットからダウンロードされた認識されないアプリまたはファイ<br>ルが実行される前に警告することで、PC の安全性を保つことができます。                                      |   |  |  |
| ● ターネットからの認識されないアプリを実行する前に、管理者の承認を受ける (推奨)(A)<br>● 認識されないアプリを実行する前に警告するが、管理者の承認を必要としない(W)<br>● 何もしない (Windows SmartScreen を無効にする)(O) |   |  |  |
| OK キャンセル                                                                                                    |   |  |  |
| この PC で実行するファイルとアプリに関する情報が Microsoft に送信されます。<br><u>プライバシーに関する声明</u>                                                                 |   |  |  |